### Warranty out of Stock Instructions

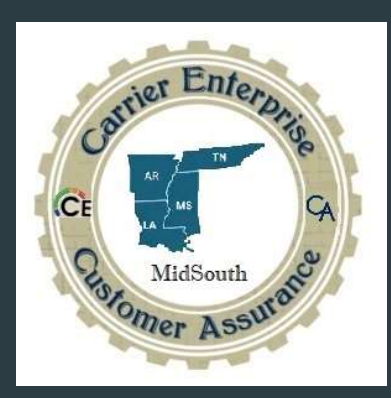

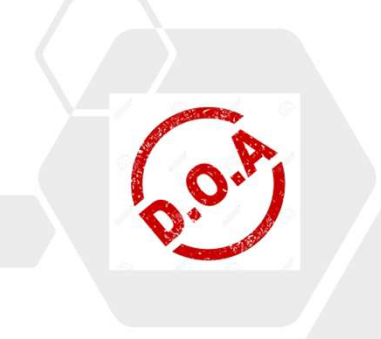

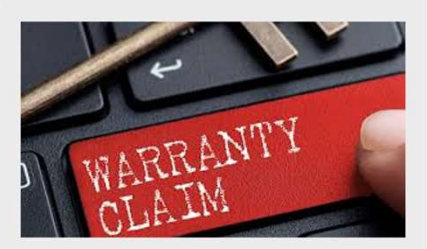

When a customer is inquiring about a warranty part it is our responsibility to find them the quickest solution especially when a part is out of stock or has an extended shipping lead time from the factory.

### The following process is only used after you have looked for parts in RCD, ICIAW across the whole country. ICIB in all regional stores.

To do this, there are some additional steps and information that we must gather in order to assist the customer. We must take the initiative to acquire the information from the customer in order to assist them in a timely manner (right now). By being proactive in gathering the information we can speed up the process tremendously keeping everyone satisfied in an already frustrating time trying to get the parts needed or a resolution.

Goal:

 To be able to fulfill the customer's request with one phone call without sending them to multiple people during the process of needing a warranty part that is out of stock or has significant lead time

### Information needed:

- 1. Customer name
- 2. Customer account number
- 3. Customer PO
- 4. Model number
- 5. Serial number
- 6. Equipment startup date
- 7. Part number
- 8. CE Order number
- 9. RCD PO number
- 10. Direct PO (yes or no)
- 11. RCD case number
- 12. Attach email from the RCD expedite team
- 13. Warehouse number where item ordered
- 14. Representative creating order & expedite

Once items 1-7 have been gathered we must verify warranty validation using ServiceBench

Collect all information in Yellow on the form prior to getting off the phone with the customer.

How to verify warranty validation.

When verifying warranty, we must keep in mind a proper registration and a subsequent owner. These items will also let us know if failed part "IS" or "IS NOT" a warranty part. A customer may think the part is in warranty but in fact it very well might not be a warranty part simply due to the equipment not being registered or not the original owner of said equipment.

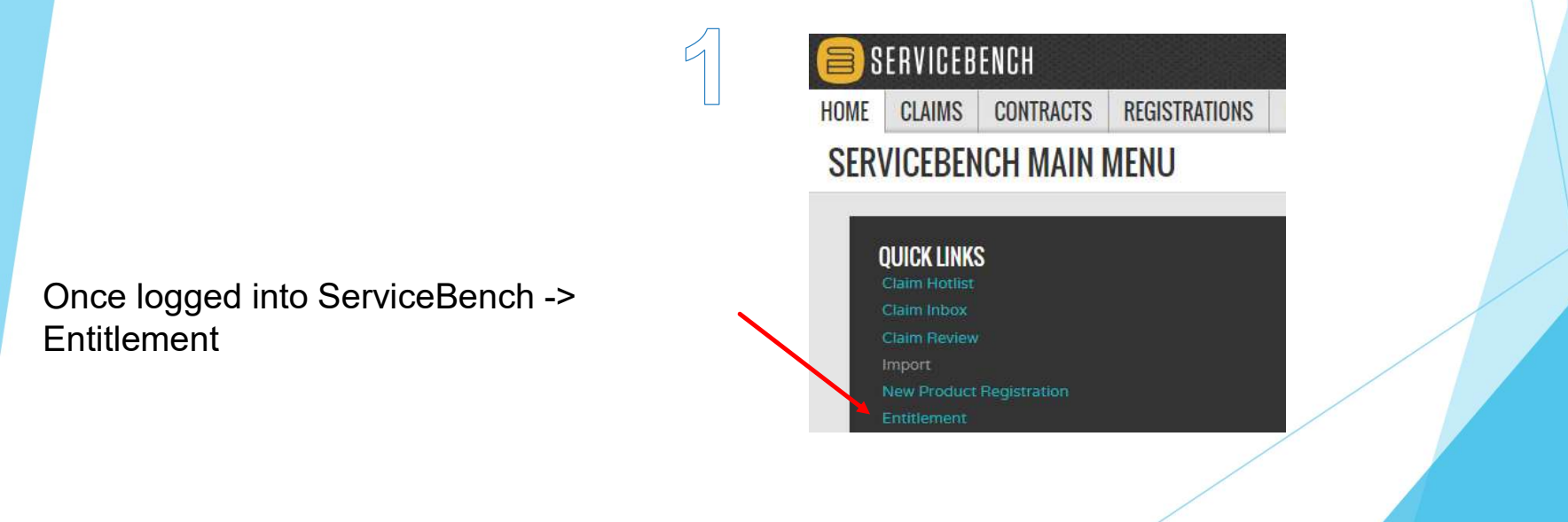

| V                             | Varran                                                                                                    | ty out                      | of Stock                                                                                                    |  |
|-------------------------------|----------------------------------------------------------------------------------------------------|-----------------------------|----------------------------------------------------------------------------------------------------|--|
| 2<br>SERVE<br>Click check box | RVICEBENCH<br>CLAIMS CONTRACTS REGIS<br>CEADMINISTRATOR S<br>rice Administrator<br>RIER - Carrier Corporation | 3<br>Enter serial<br>number | SERVICEBENCH   HOME CLAIMS   CONTRACTS REGISTRATION   Envice Administrator   Carrier Corporation   Service Administrator   Carrier Corporation   Service Administrator   Carrier Corporation   Service Administrator   Carrier Corporation   Service Administrator   Carrier Corporation   Service Administrator   Carrier Corporation   Service Administrator   Carrier Corporation   Service Administrator   Carrier Corporation   Service Administrator   Carrier Corporation   Service Contract Number   Service Contract Number   Service Contract Number   Service Contract Number |  |

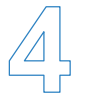

|             | HOME     | CLAIMS        | CONTRACTS    | REGISTRATIO |
|-------------|----------|---------------|--------------|-------------|
|             | ENTI     | TLEMEN        | T SEARCH     |             |
| ntor opriol | Service  | Administrator | r Carrier Co | rporation   |
| mer senar   | Serial N | lumber*       | 2417E127     | 721         |
| mber and    | P Mo     | del Number    |              |             |
| ontor       | 0+ Firs  | st Name       |              |             |
| enter       | []+ Las  | st Name       |              |             |
|             | = Phe    | one           |              |             |
|             | = Ser    | vice Contract | Number       |             |
|             | CHECK    | ENTITLEMENT   |              |             |
|             | = Ins    | tall Date     |              |             |

= Application Type Select Application Type

~

🗐 SERVICERENCH

| $\sim$          | HOME     | CLAIMS         | CONTRACTS          | REGISTRATI |
|-----------------|----------|----------------|--------------------|------------|
|                 | Produc   | t History      |                    |            |
|                 | ENTI     | TLEMEN         | T SEARCH           |            |
| Model will      | Service  | Administrato   | r Carrier Co       | rporation  |
| auta populata   | Serial N | lumber*        | 2417E127           | /21        |
| auto populate _ |          | der Number     | 25VNA04            | 8A003      |
| as seen         | []+ Firs | st Name        |                    |            |
|                 | []→ Las  | t Name         |                    |            |
|                 | = Pho    | one            |                    |            |
|                 | = Ser    | vice Contract  | Number             |            |
|                 | CHECK    | ENTITLEMENT    |                    |            |
|                 | = Ins    | tall Date      |                    |            |
|                 | = Ap     | plication Type | Select Application | Type 🖌     |

SERVICEBENCH

The below information will show with the completion of step 4 from previous slide

| Registration Id:                 | R264228616                                                               |                                                                                      |            |
|----------------------------------|--------------------------------------------------------------------------|--------------------------------------------------------------------------------------|------------|
| Product Name:                    | INFINITY SERIES VARIABLE SPEED HT PUMP                                   |                                                                                      |            |
| Model Number:                    | 25VNA048A003                                                             |                                                                                      |            |
| Discrete Model Number:           | 25VNA048A0030040                                                         | Manufactured Date:                                                                   | 06/13/2017 |
| Serial Number:                   | 2417E12721                                                               |                                                                                      |            |
| Owner:                           | ARCHAMBO, LARRY                                                          | Shipped Date:                                                                        | 06/22/2017 |
| Address:                         | 1817 SPEEDWAY AVE<br>WICHITA FALLS, TX 76301                             | Date Installed:                                                                      | 06/29/2017 |
| Phone:                           |                                                                          | Registration Date:                                                                   | 07/03/2017 |
| Manufactured Date:               | 06/13/2017                                                               |                                                                                      |            |
| Shipped Date:                    | 06/22/2017                                                               |                                                                                      |            |
| Date Installed:                  | 06/29/2017                                                               |                                                                                      |            |
| Registration Date:               | 07/03/2017                                                               |                                                                                      |            |
| Date Transferred:                |                                                                          |                                                                                      |            |
| Warranty Policy Code:            | CP6                                                                      |                                                                                      |            |
| Warranty Policy Description:     | FOR SPECIFIC COVERAGE ON NON-REGISTERED UNITS II<br>WARRANTY CERTIFICATE | NSTALLED IN OWNER OCCUPIED, NON-OWNER OCCUPIED AND COMMERCIAL APPLICATIONS, REFER TO |            |
| Mark As:                         |                                                                          |                                                                                      |            |
| Sold to Distributor Name:        | South Central Distribution, Carroltton, LE                               |                                                                                      |            |
| Sold to Distributor Number:      | 41246                                                                    |                                                                                      |            |
| Sold to Distributor City:        | Carroliton                                                               |                                                                                      |            |
| Sold to Distributor State:       | TX                                                                       |                                                                                      |            |
| Replacement Of Model(s):         |                                                                          |                                                                                      |            |
| Replacement Of Serial Number(s): |                                                                          |                                                                                      |            |

\*\*\*Warranty Claims Must Be Submitted Within 90 Days of the Repair Date\*\*\* Claims submitted beyond 90 days from the date of repair may be automatically rejected.

#### Warranty Information

| Brand | Application Type           | Original Equipment Owner | Component Code            | Warranty Length | Installed After | Warranty Start | Warranty Stop |
|-------|----------------------------|--------------------------|---------------------------|-----------------|-----------------|----------------|---------------|
| ALL   | Owner Occupied Residential | Original                 | Enhanced Parts Warranty   | 10 years        | 01/01/2009      | 06/29/2017     | 06/29/2027    |
|       |                            |                          | Exchange Product Warranty | 30 days         |                 |                | 07/29/2017    |
| Brand | Application Type           | Original Equipment Owner | Component Code            | Warranty Length | Installed After | Warranty Start | Warranty Stop |
| ALL   | Owner Occupied Residential | Subsequent               | Standard Parts Warranty   | 5 years         | 01/01/2012      | 06/29/2017     | 06/29/2022    |

It is important that we ask the customer "what is your homeowners name" rather we tell them who we show as the registered owner.

By doing so, it keeps everyone honest. Sometimes customers will attempt to help someone by manipulating the system.

• If the ServiceBench registered owner matches what the customer told us, then we are to assume them as the original owner and said equipment will follow "Original Owner Warranty" of 10 years

 If ServiceBench registered owner DOES NOT match what the customer told us, then we are to assume them as the subsequent owner and said equipment will follow "Subsequent Owner Warranty" of 5 years

### Original Owner vs Subsequent Owner

is submitted beyond 90 days from the date of repair may be automatically rejected.

| Original Equipment Owner | Component Code            | Warranty Length | Installed After | Warranty Start | Warranty Stop |
|--------------------------|---------------------------|-----------------|-----------------|----------------|---------------|
| Original                 | Enhanced Parts Warranty   | 10 years        | 01/01/2009      | 06/29/2017     | 06/29/2027    |
|                          | Exchange Product Warranty | 30 days         |                 |                | 07/29/2017    |
| Original Equipment Owner | Component Code            | Warranty Length | Installed After | Warranty Start | Warranty Stop |
| Subsequent               | Standard Parts Warranty   | 5 years         | 01/01/2012      | 06/29/2017     | 06/29/2022    |

#### RESIDENTIAL APPLICATIONS

This warranty is to the original purchasing owner and subsequent owners only to the extent and as stated in the Warranty Conditions and below. The limited warranty period in years, depending on the part and the claimant, is as shown in the table below.

From warranty card of said example

|                              |            | Limited Wa     | arranty (Years)   |
|------------------------------|------------|----------------|-------------------|
| Product                      | Item       | Original Owner | Subsequent Owners |
| Air Conditioner or Heat Pump | Parts      | 10* (or 5)     | 5                 |
| Condensing Unit              | Compressor | 10* (or 5)     | 5                 |

\* If properly registered within 90 days of original installation, otherwise 5 years (except in California and Quebec and other jurisdictions that prohibit warranty benefits conditioned on registration). See Warranty Conditions below.

\* there may be discrepancies in names in instances such as landlord/tenant situations that may require some additional information needed for validation

Once it is identified that the said needed part is a warranty part then the next step is to acquire the expedite number and ship date from RCD

This process requires 4 to 6 hours. It is often the next business day before you will have an answer from RC to proceed.

Print the form and use it to help you follow up in the proper order with RC as it is more important to you than it is them.

Save the form on your computer so you can email to Customer Assurance if needed.

### Transition from old to NEW process

In the next few slides there will be reference to fill out section # on the WOS form.... (transition process)

Collecting information on the old paper form or fillable PDF document may be necessary in the beginning so that all of the information gets submitted on the website form, so that nothing gets lost in translation.

If you find it easier by only doing it on the website form, then do so. We just need to make certain all information is provided accurately during the transition.

### How to acquire an RC Expedite #

- Verify part availability in RC Community.
- If not available collect sections 1 & 2 on the attached form from the customer
- Create an order in NXTrend
- Create a PO that is "04 Expedite"
- ▶ Transmit the PO and add the PO to the form in section 3.
- ▶ Wait about 1 hour Go to RC Community and search the PO#
- It should have the RC Order number there. Add that RC order # to section 3 of the WOS Form.
- ▶ Go to Home in RC Community and select Contact Customer Service.
- Complete the form with the information on the WOS form.
- > You will receive a Case # from RC. Add that case number.
- Call RC (315) 432-7278 and request an Expedite number. All information requested is on the WOS form you are working with. (When asked how many systems on the home the answer is 1)
- Add the expedite number to the attached form in the proper location.
- If greater than 7 days for the part to ship complete and submit the WOS Form from the <u>https://cemstraining.com/</u>

# Warranty out of Stock \*\*IMPORTANT\*\*

If you have not yet registered for the CEMS Technical Support website, you MUST do so in order to log in and complete the WOS Form. The "old Google" form will be going away.

https://cemstraining.com/

Once registered and logged in, navigate to the following page: Home Page >Warranty Resources >CE Associate Tools (You can also find a copy of this presentation on the CE Associate Tools page)

>Warranty Out of Stock Form

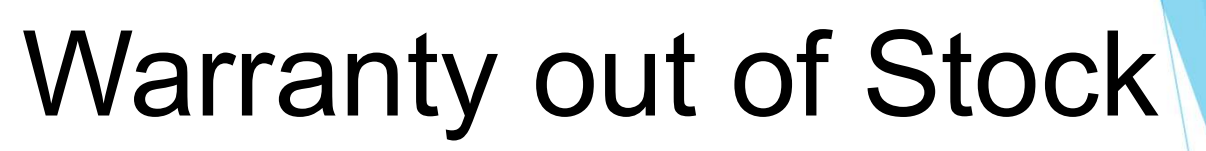

|                    |                                  | Sister Sites                                | Polls Display                         | Tools                     | My account   | Logout         | Cart                  | Contact Us        |  |
|--------------------|----------------------------------|---------------------------------------------|---------------------------------------|---------------------------|--------------|----------------|-----------------------|-------------------|--|
|                    | Ce °                             | Carrier Enterprise S<br>Carrier, Bryant and | outh Central<br>Payne Technical Train | Technica<br>ng and Suppor | al Support   |                |                       |                   |  |
| Home Trai          | ning Schedule 🗸 🛛 Trou           | bleshooting Videos 🤟                        | Self-Study Cou                        | rses Dea                  | ler Resource | s - Warr       | anty Re               | sources ~         |  |
|                    |                                  |                                             |                                       |                           |              | CE As<br>Deale | sociate 7<br>r Warran | Tools<br>ty Tools |  |
| CI                 | E Associate Tools                |                                             |                                       |                           |              |                |                       |                   |  |
| W                  | /hat do you do v                 | when a custome                              | r needs a p                           | roduct                    | and it is    | not in         |                       |                   |  |
| st                 | tock?                            |                                             |                                       |                           |              |                |                       |                   |  |
| C                  | lick Here for the                | Warranty Out o                              | of Stock pre                          | esentat                   | ion.         |                |                       |                   |  |
| W                  | arranty Out of                   | Stock Form                                  |                                       |                           |              |                |                       |                   |  |
|                    |                                  |                                             |                                       |                           |              |                |                       |                   |  |
|                    |                                  |                                             |                                       |                           |              |                |                       |                   |  |
|                    |                                  |                                             |                                       |                           |              |                |                       |                   |  |
| Copyright © 2022 ( | Carrier Enterprise South Central | Fechnical Support                           |                                       |                           |              |                |                       |                   |  |

Complete the ENTIRE "WOS Part Expedite Order Form" and submit.

Once submitted the form will automatically be sent to the below group email box:

ms.techsup@carrierenterprise.com

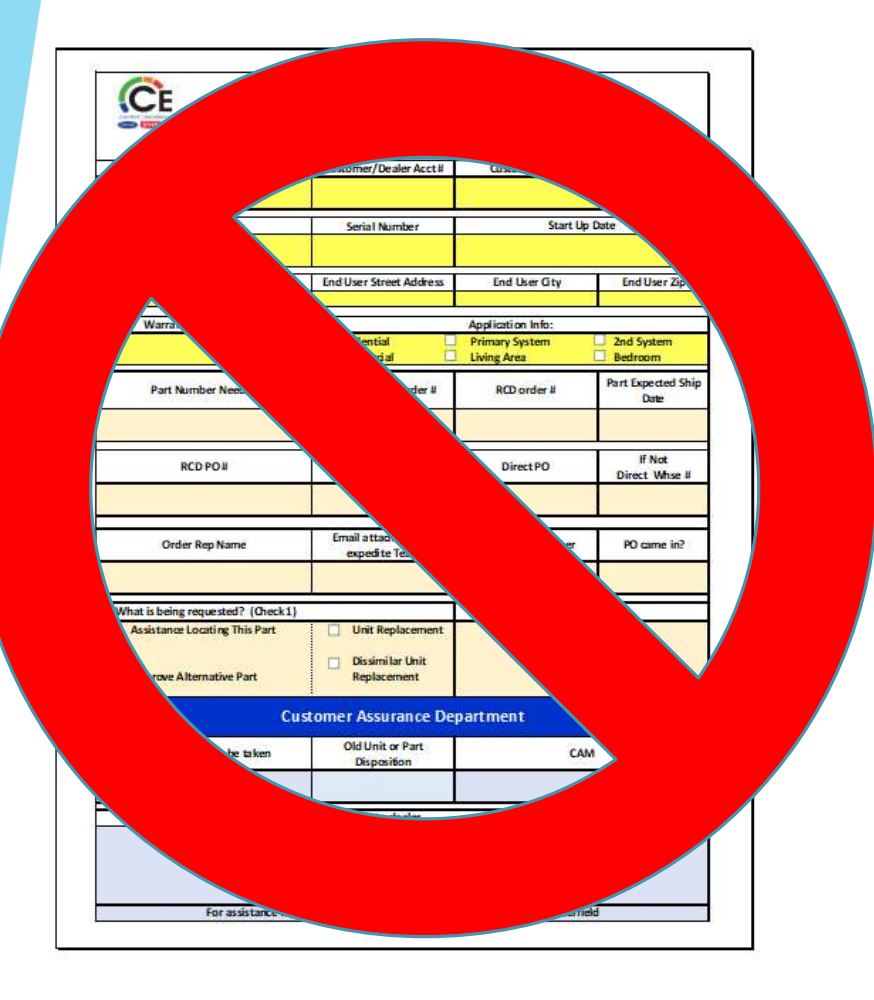

The NEW website submission method is much easier! Once you have submitted the form you will receive an email with the form for your records.

This old form will no longer be used going forward as the NEW method is now live.

### The Website Form

### Warranty Out Of Stock (WOS)

Step 1 of 4

#### Your Name \*

| - 1 | - | ь | ie. |
|-----|---|---|-----|
| J   | O | П | F   |
|     |   |   |     |

First

### Your Phone Number \*

(214) 987-1234

#### Customer / Dealer Name \*

CESC

#### Customer / Dealer Account #\*

123456

6 of 6 max characters.

#### Customer / Dealer Phone \*

(214) 254-9853

Next

Save and Resume Later

| Customer / Dealer PO for | r this order * |
|--------------------------|----------------|
| W9876321                 |                |

Callback Number If Different

(201) 555-0123

Smith

Last

### Brian Smith

Customer/Dealer Contact Name \*

### Dealer / Customer Contact Email \*

sc.techsupport@carrierenterprise.com

### The Website Form

Warranty Out Of Stock (WOS)

### Step 2 of 4

| Equipment Model Numbe    | er Equipment Seria         | I Number * Startu            | ip Date *                |
|--------------------------|----------------------------|------------------------------|--------------------------|
|                          | 4521V659875                | 02/0                         | 3/2022                   |
| End User Name *          |                            |                              |                          |
| Frank                    | Smith                      |                              |                          |
| irst                     | Last                       |                              |                          |
| or warranty verification |                            |                              |                          |
| Address *                |                            |                              |                          |
| 6574 Darcie Dr.          |                            |                              |                          |
| ddress Line 1            |                            |                              |                          |
| Forney                   | Texas                      | ~                            |                          |
| City                     | State                      |                              |                          |
| 75126                    |                            |                              |                          |
| lip Code                 |                            |                              |                          |
| Are there any health     | Application Type *         | Area Being Served            | Did you verify warranty? |
| concerns, infants,       | Residential                | Primary System (Single)      | Yes                      |
| ) Yes                    | O Commercial               | System home or Building)     | O No                     |
| No.                      | O Industrial               | O Living Area                | O I don't know how.      |
| The 1995 -               | O Other (explain in notes) | <ul> <li>Bedrooms</li> </ul> |                          |
|                          |                            | O 2nd Floor                  |                          |
|                          |                            | 0.0"                         |                          |

## The Website Form

Warranty Out Of Stock (WOS)

| Part Number Needed *                                                                                                    | Part Descr                                       | iption *                                                                                                    |                         |
|----------------------------------------------------------------------------------------------------|--------------------------------------------------|----------------------------------------------------------------------------------------------------|-------------------------|
| ID10T                                                                                                    | Control B                                        | pard                                                                                                    |                         |
| CE Order # (In Trend) *                                                                                                    | RC Order # *                                     | RC PO #*                                                                                                    | RC Expedite #           |
| 123456                                                                                                    | 654321                                           | 987456                                                                                                    | 852258                  |
| Date Part Expected from RC                                                                                                    | *                                                |                                                                                                    |                         |
| 09/16/2022                                                                                                    |                                                  | 0                                                                                                    |                         |
| If they will not provide a date select 3                                                                                                    | months out.                                      |                                                                                                    |                         |
| s this being shipped direct t                                                                                                    | o customer? *                                    |                                                                                                    |                         |
|                                                                                                    |                                                  |                                                                                                    |                         |
| Yes                                                                                                    |                                                  |                                                                                                    |                         |
| <ul><li>Yes</li><li>No</li></ul>                                                                                                    |                                                  |                                                                                                    |                         |
| Yes No What is being requested? Characterized is being requested?                                                                                                    | neck all that apply. *                           |                                                                                                    |                         |
| <ul> <li>Yes</li> <li>No</li> <li>What is being requested? Ch</li> <li>Assistance Locating This P</li> </ul>                                                                                | neck all that apply. *<br>Part                   | Approve or Locate an A                                                                                                    | Alternative Part        |
| <ul> <li>Yes</li> <li>No</li> <li>What is being requested? CF</li> <li>Assistance Locating This P</li> <li>Approve a Replacement Us</li> </ul>                                              | neck all that apply. *<br>Part<br>nit            | ✓ Approve or Locate an A ○ Other - Add notes for the second second s              | Alternative Part        |
| <ul> <li>Yes</li> <li>No</li> <li>What is being requested? Ch</li> <li>Assistance Locating This P</li> <li>Approve a Replacement Un</li> </ul>                                              | <b>neck all that apply. *</b><br>Part<br>nit     | <ul> <li>Approve or Locate an A</li> <li>Other - Add notes for the second second seco</li></ul> | Alternative Part        |
| <ul> <li>Yes</li> <li>No</li> <li>What is being requested? CF</li> <li>Assistance Locating This P</li> <li>Approve a Replacement Un</li> <li>Description</li> </ul>                         | neck all that apply. *<br>Part<br>nit            | <ul> <li>✓ Approve or Locate an A</li> <li>□ Other - Add notes for the second second</li></ul>  | Alternative Part<br>his |
| <ul> <li>Yes</li> <li>No</li> <li>What is being requested? Cr</li> <li>Assistance Locating This P</li> <li>Approve a Replacement Un</li> <li>Description</li> <li>This is a TEST</li> </ul> | neck all that apply. <sup>★</sup><br>Part<br>nit | <ul> <li>Approve or Locate an A</li> <li>Other - Add notes for the state of the state of</li></ul> | Alternative Part<br>nis |
| <ul> <li>Yes</li> <li>No</li> <li>What is being requested? Ch</li> <li>Assistance Locating This P</li> <li>Approve a Replacement Un</li> <li>Description</li> <li>This is a TEST</li> </ul> | neck all that apply. *<br>Part<br>nit            | Approve or Locate an A Other - Add notes for the second second             | Alternative Part<br>nis |

### Warranty Out Of Stock (WOS)

Step 4 of 4

After submitting the form, you will receive an email in this format for you records

### The Website Form

Warranty Out Of Stock (WOS)

Thank you for submitting this WOS form! We will be in touch with you shortly.

Your Name

John Smith

Your Phone Number

(214) 987-1234

Callback Number If Different

Empty

Customer / Dealer Name

CESC

Customer / Dealer Account # 123456

Customer / Dealer PO for this order

W9876321

Customer/Dealer Contact Name Brian Smith

Customer / Dealer Phone

(214) 254-9853

Dealer / Customer Contact Email

sc.techsupport@carrierenterprise.com

### With this information Customer Assurance can then:

- 1. Contact RC for emergency stock that is not shown as available.
- 2. Locate alternative parts from RC.
- 3. Receive authorization for 3<sup>rd</sup> party parts to use for replacement.
- 4. Receive authorization for a replacement unit.